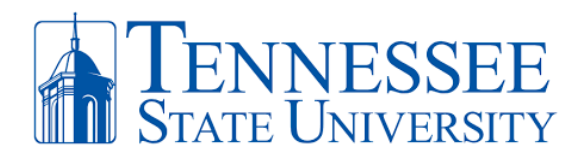

## Access and Installing Ring Central App

1. Open Google Chrome and go to the website <u>www.ringcentral.com</u>. Click **login** and select **RingCentral App** located in the top right of your screen.

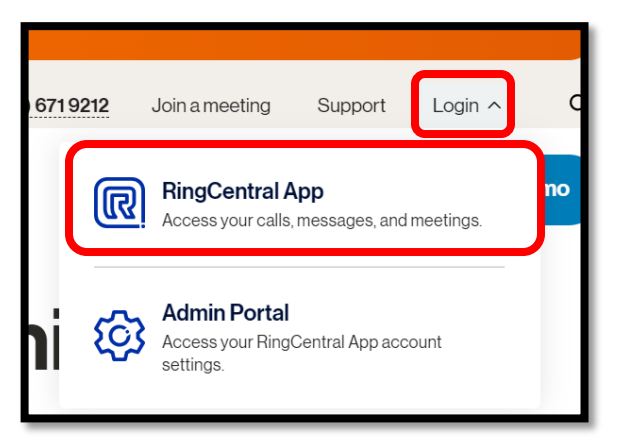

2. Click Sign In, enter your TSU email address and click next.

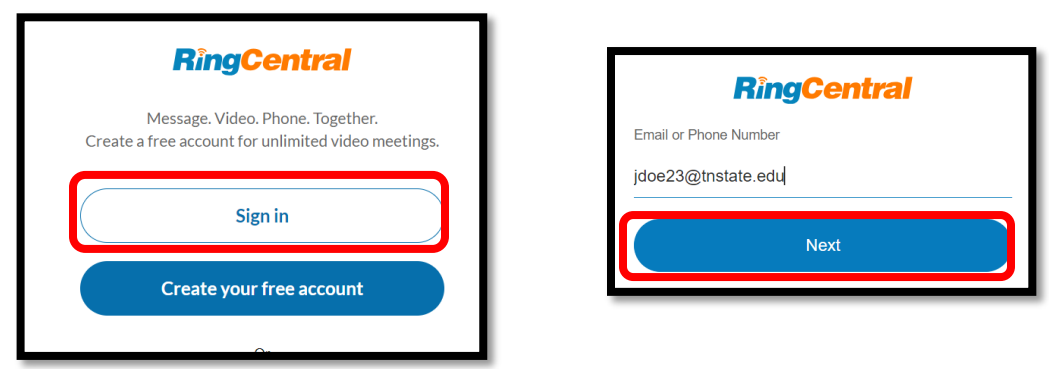

3. You'll be redirected to the TSU portal in which you'll enter your **TSU email address and password**.

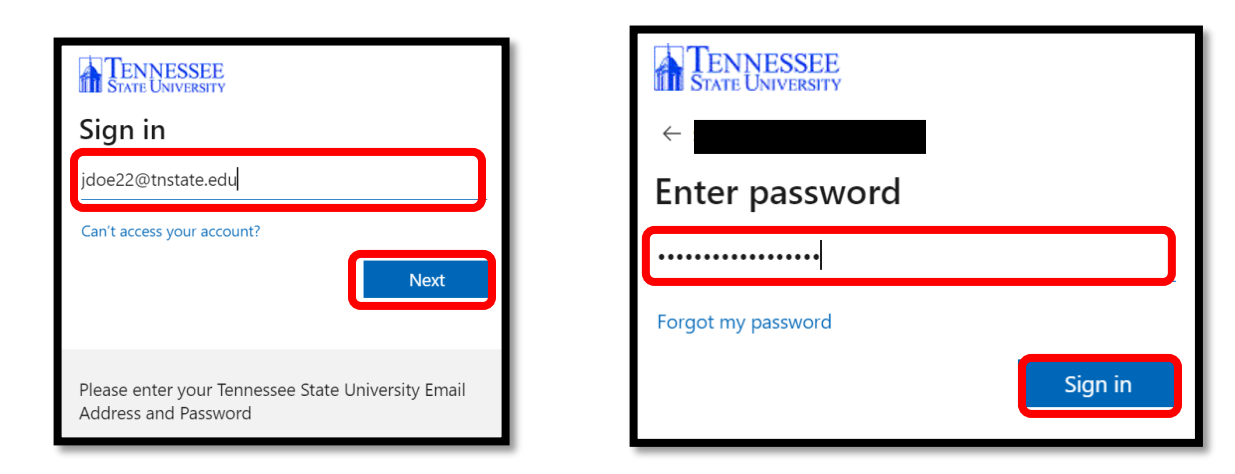

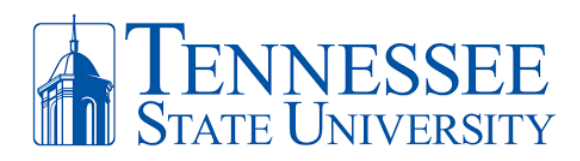

4. After successful login, you'll gain access to your RingCentral phone app. Reminder to click on your initials in the top left-hand corner if you need to **sign out** or change the status of your availability.

| ✓ C <sup>2</sup> (57) RingCentral - Phone - All ⊂ X +                                                                                                    |                                                                                     | - 0 ×        |
|----------------------------------------------------------------------------------------------------|-------------------------------------------------------------------------------------|--------------|
| $\leftrightarrow$ $\rightarrow$ C $\sim$ app.ringcentral.com/calls/recent/all                                                                                                    |                                                                                     | ڬ 🖈 🔲 😩 🗄    |
| RingCentral nee                                                                                                    | eds your permission to enable desktop notifications. <u>Enable notifications</u>    | ×            |
| ss - ennessee State University 🔇 🔅                                                                                                    |                                                                                     | <b>III</b> + |
| <b>⊖</b> 11 Phone …<br>Messare                                                                                                    | SS Tennessee State University                                                       | (?)          |
| Calls(4) Voicemail (40) Recordings HUD<br>Video<br>Q Search calls ALL MISSED ~<br>Phone                                                                                                    | <ul> <li>SS View profile</li> <li>Available </li> <li>Set status message</li> </ul> | ĺ            |
| Text<br>Fax<br>Second Second | <ul> <li>Available</li> <li>Do not disturb</li> <li>Invisible</li> </ul>            |              |
|                                                                                                    | Download desktop app<br>Check for updates<br>Sign out                               |              |

 Rather than repeating the above steps each time, you can also download the RingCentral app via your PC or Mac. Click your initials in the top-left hand corner and then select Download desktop app and follow the install instructions. You can also download the app on your mobile device as well.

| s Tennessee State University                              |  |  |
|-----------------------------------------------------------|--|--|
| SS View profile                                           |  |  |
| <ul> <li>Available</li> <li>Set status message</li> </ul> |  |  |
| Call rules                                                |  |  |
| Add account                                               |  |  |
| Download desktop app                                      |  |  |
| Check for updates                                         |  |  |
| Sign out                                                  |  |  |